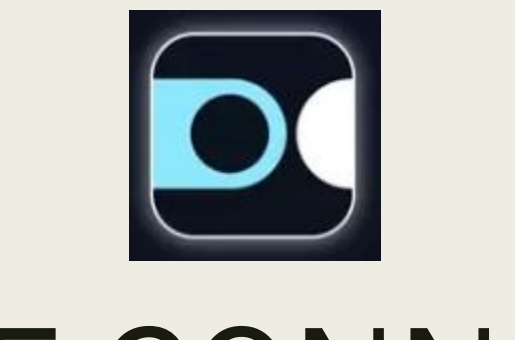

### SNCF CONNECT

Réserver pour un autre cheminot retraité

### Vous souhaitez voyager avec un collègue cheminot retraité

- S'il n'est pas trop familiarisé avec SNCF Connect, vous pouvez réserver les places TGV pour lui :
  - Soit avec une RESA payante
  - Soit en utilisant une DPR
- Attention, vous devez obligatoirement voyager ensemble

Nous allons vous expliquer comment faire,,,

### Voyage avec RESA payante

- Vous pouvez réserver pour n'importe quel autre agent SNCF, à partir du moment où vous choisissez pour lui une réservation payante.
- Il devra présenter à bord son e-billet et son pass Carmillon.

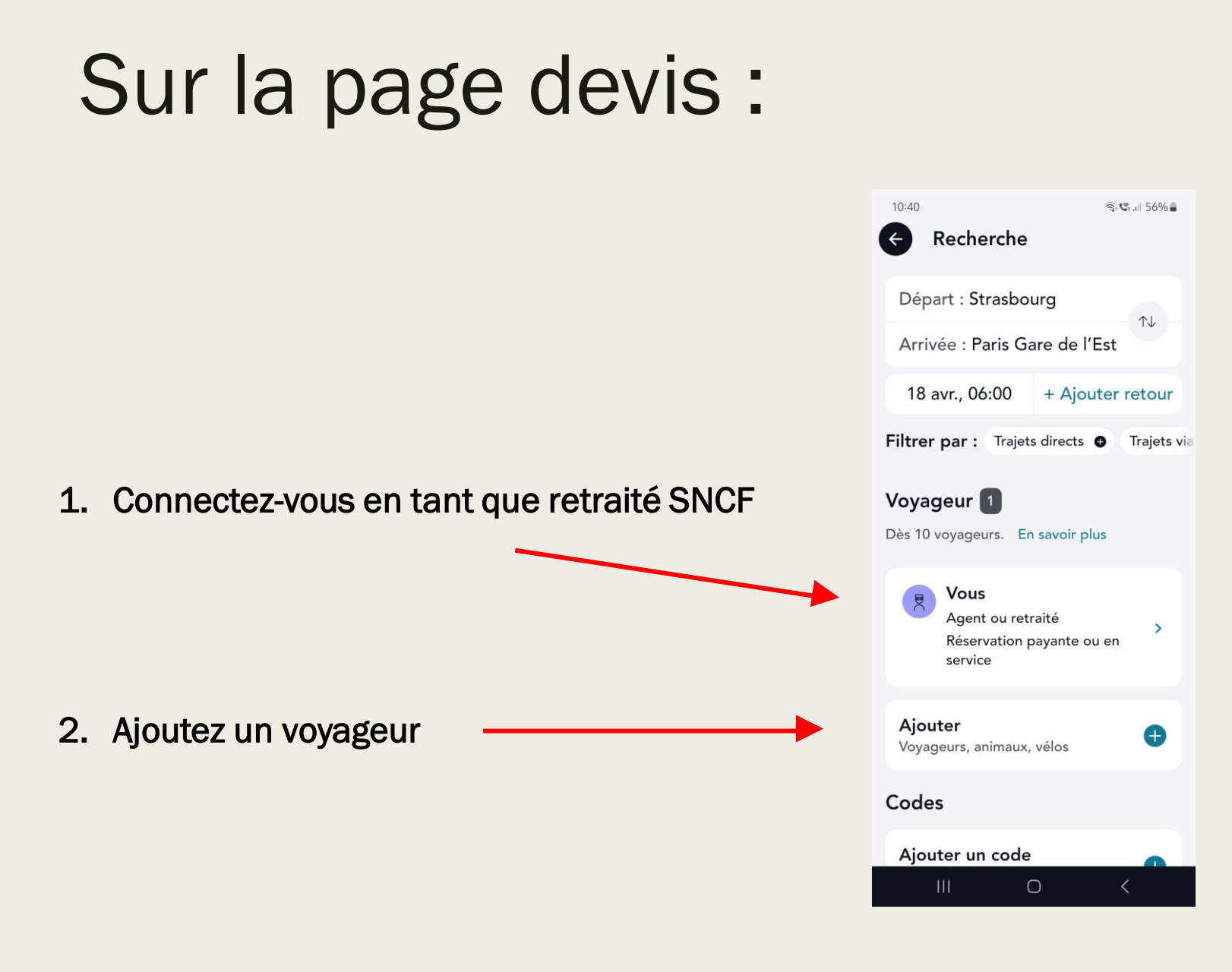

# Nouvelle fenêtre : Ajout de voyageur

3. Cliquez sur le lien

|   | 10:41 🖪                             | 🗟 🕄 , iii 56% 🛢 |
|---|-------------------------------------|-----------------|
|   | Ajout de voyageur                   | Fermer          |
| • | ○ Ajouter un autre<br>voyageur      | >               |
|   | ى Ajouter un animal de<br>compagnie | • •             |
|   | ∂⁄∂ Ajouter un vélo                 | >               |
|   | Voyageurs favoris                   |                 |
|   |                                     |                 |
|   |                                     |                 |
|   |                                     |                 |
|   |                                     |                 |
|   | III O                               | <               |

### Complétez son profil

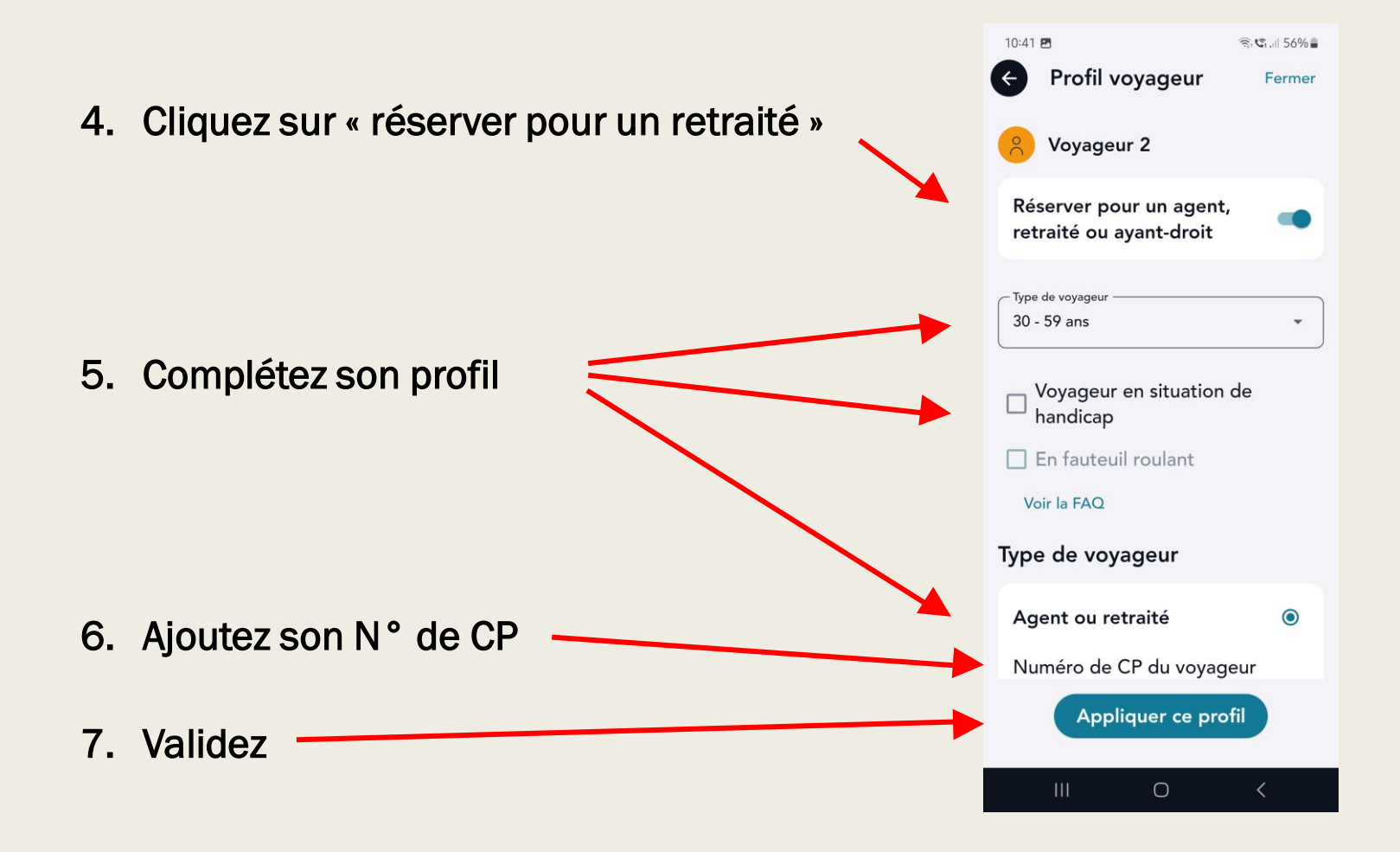

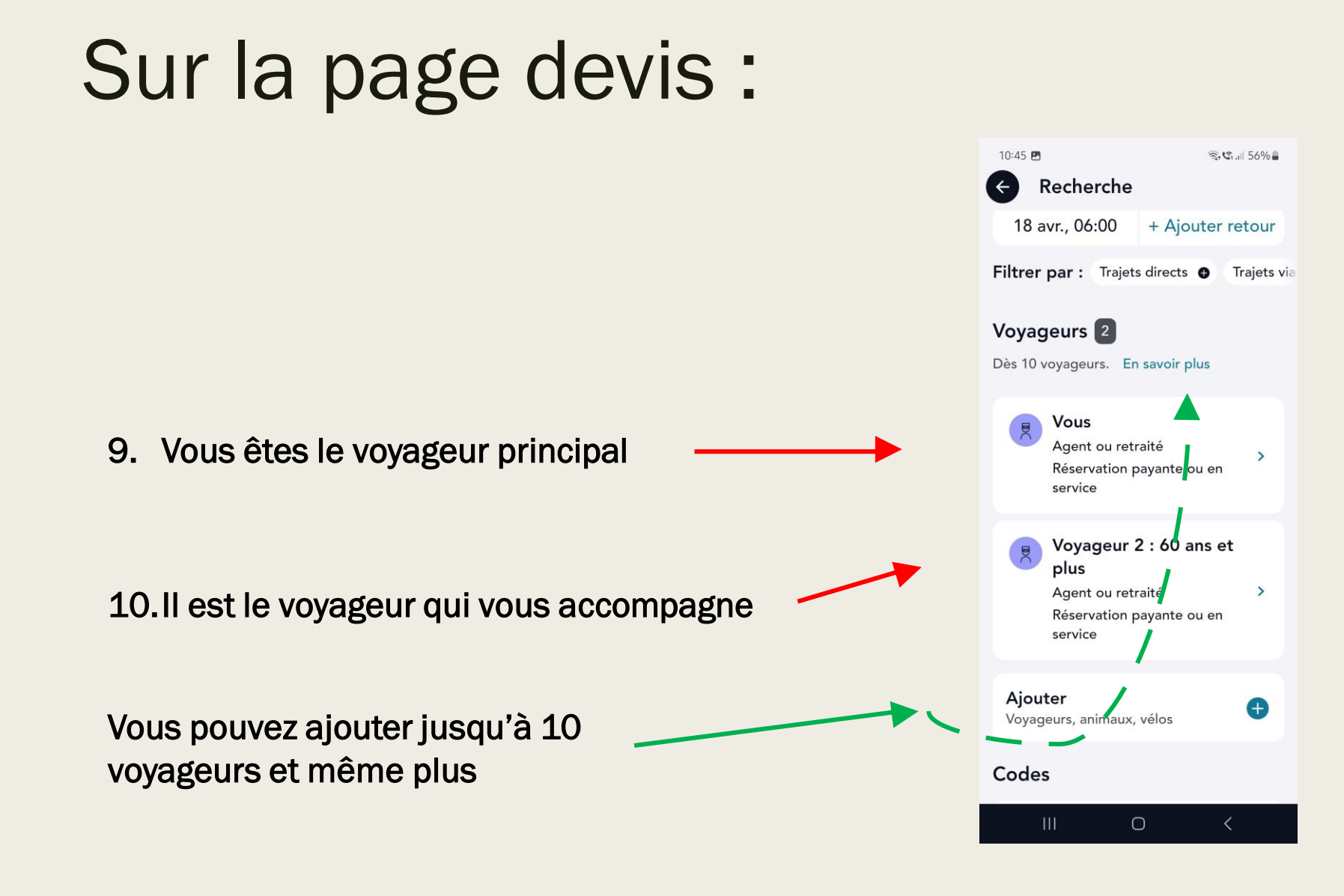

FGRCF

7

## Vérifiez le profil et les droits tarifaires de chaque voyageur

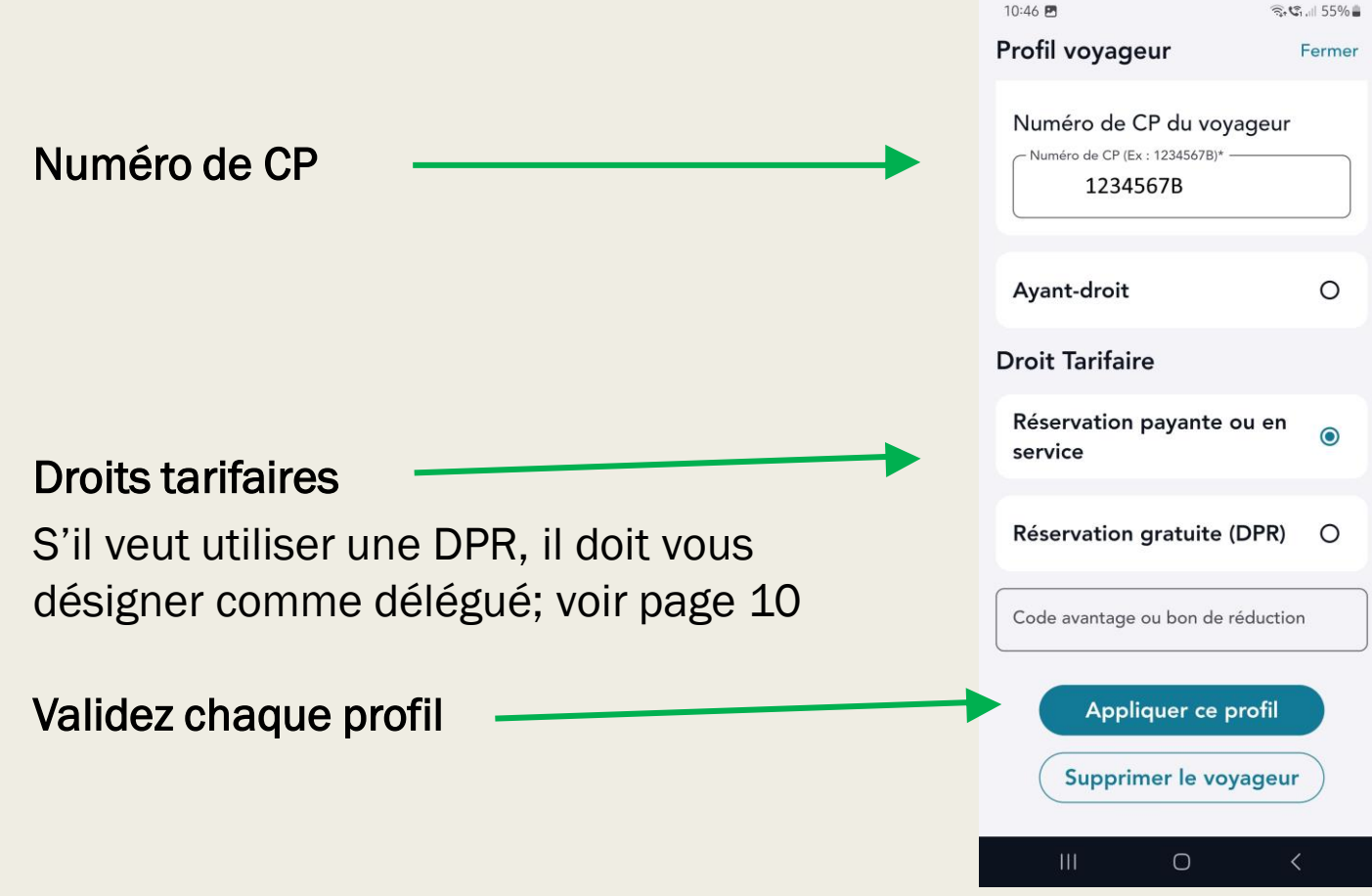

### Après validation :

- Vous pourrez ensuite choisir choisir les places;
- Les conditions tarifaires seront rappelées;
- Payez puis imprimez les titres de voyage comme d'habitude

## Si le voyageur accompagnant souhaite utiliser une DPR :

■ Il faut d'abord se rendre sur le site :

https://services-aux-retraites.sncf.com/

 Se connecter sur le compte personnel du collègue qui vous accompagne

## Il doit donner une délégation de ses DPR

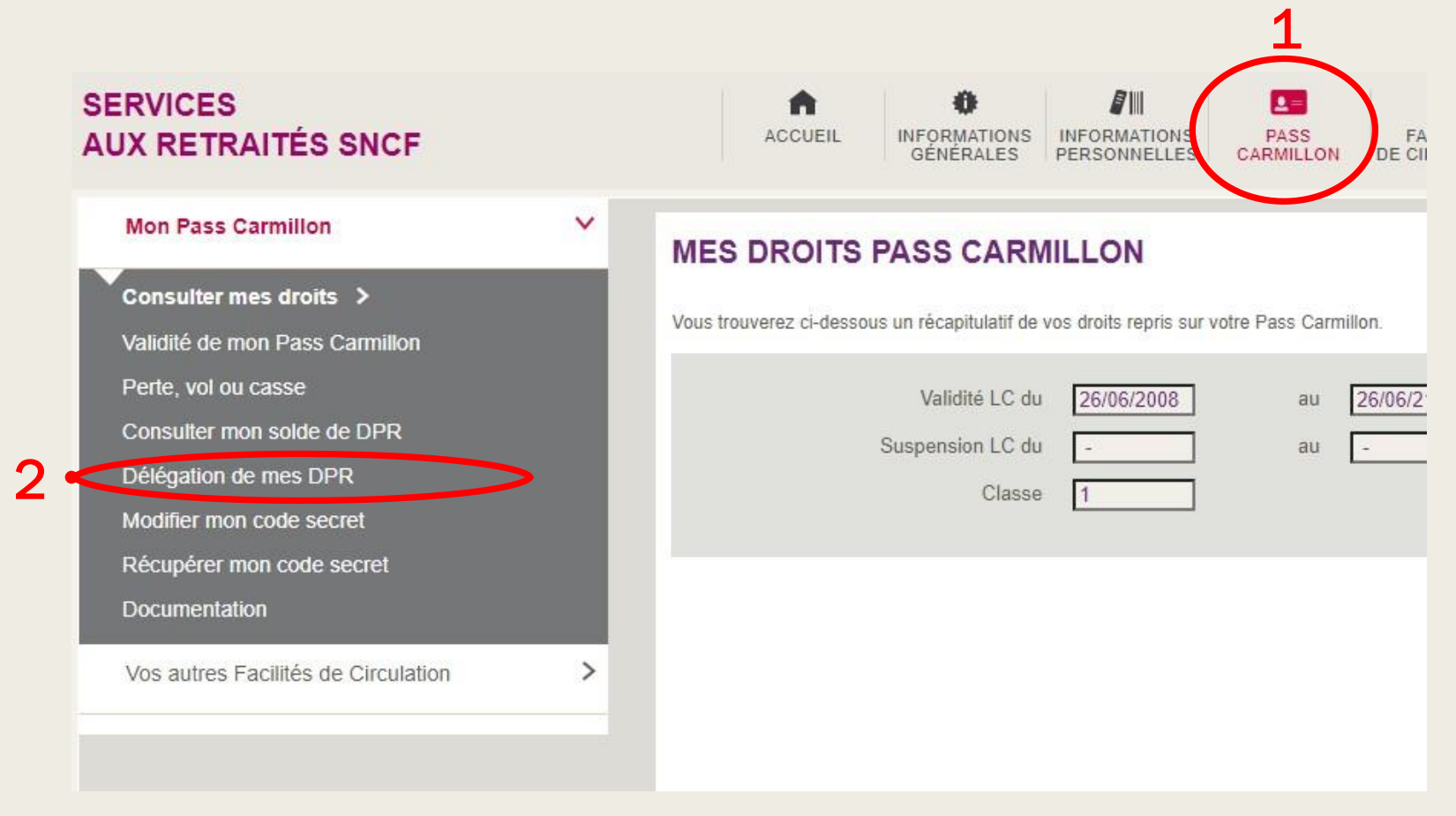

#### Une nouvelle fenêtre va s'ouvrir... La délégation peut être :

- Partielle : vous autorisez un ou deux agents ou retraités à faire une réservation pour vous;
- Totale : vous autorisez tous les agents ou retraités à faire une réservation pour vous;

Important, celui qui a reçu délégation doit effectuer le voyage avec le délégataire

### Cochez la bonne case

| Mon Pass Carmillon                                                                                                    | DÉLÉGUER L'UTILISATION DE MES DPR                                                                                                    |
|----------------------------------------------------------------------------------------------------|----------------------------------------------------------------------------------------------------|
| Consulter mes droits<br>Validité de mon Pass Carmillon<br>Perte, vol ou casse<br>Consulter mon solde de DPR<br>Délégation de mes DPR ><br>Modifier mon code secret<br>Récupérer mon code secret | Vous pouvez permettre à un autre agent SNCF (actif ou retraité porteur d'un Pass Carmillo<br>L'agent doit effectuer le voyage avec vous. Il ne peut pas utiliser vos DPR pour ses propre<br>Si vous sélectionnez :<br>Aucune : vous n'autorisez personne à faire une réservation pour vous en utilisant vos DP<br>Partielle : vous autorisez 1 ou 2 agent(s) à faire une réservation pour vous en utilisant vos I<br>Totale : vous autorisez tous les agents à faire une réservation pour vous en utilisant vos I |
| Documentation                                                                                                    | CHOISISSEZ LA DÉLÉGATION SOUHAITÉE                                                                                                    |
| Vos autres Facilites de Circulation                                                                                                    | Aucune délégation                                                                                                    |
|                                                                                                    | O Délégation partielle                                                                                                    |
|                                                                                                    | Immatriculation SNCF « 2 »                                                                                                    |
| hez et complétez 💋                                                                                                    |                                                                                                    |

### Après avoir reçu la délégation pour les DPR,

Vous pourrez cocher la case « réservation gratuite » du profil voyageur de votre collègue

| Profil voyageur Fer   Numéro de CP du voyageur Numéro de CP (Ex : 1234567B)* | mer |
|------------------------------------------------------------------------------|-----|
| Numéro de CP du voyageur                                                     |     |
| 1234567B                                                                     |     |
| Ayant-droit (                                                                | C   |
| Droit Tarifaire                                                              |     |
| Réservation payante ou en service                                            |     |
| Réservation gratuite (DPR)                                                   | þ   |
| Code avantage ou bon de réduction                                            |     |
| Appliquer ce profil                                                          |     |
| Supprimer le voyageur                                                        |     |
| III O <                                                                      |     |

### Bon voyage...ensemble